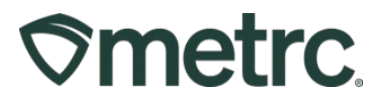

| Bulletin No: MI IB 0091                                                          | Distribution Date: | Effective Date: |  |  |  |  |  |  |  |  |  |  |
|----------------------------------------------------------------------------------|--------------------|-----------------|--|--|--|--|--|--|--|--|--|--|
| Expired Product Functionality                                                    | 11/01/2024         | 11/11/2024      |  |  |  |  |  |  |  |  |  |  |
| Contact Point: Metrc® Support                                                    | Functionality      |                 |  |  |  |  |  |  |  |  |  |  |
| Reason: Metrc is providing guidance regarding how to utilize the Expired Product |                    |                 |  |  |  |  |  |  |  |  |  |  |
| Functionality.                                                                   |                    |                 |  |  |  |  |  |  |  |  |  |  |

Greetings,

Metrc, in collaboration with the Michigan Cannabis Regulatory Agency (CRA), want to provide information regarding how to utilize the Expired Product Functionality. This functionality will allow for industry users to self-report the expiration date of a package upon its creation. This functionality will be enabled for optional usage on November 11, 2024, and is available for the infused edible item category.

Again, use of this functionality will be optional for all new packages until any further guidance is provided from Metrc and the Michigan CRA. As with the new packages, there is no requirement to enter product expiration dates on pre-existing packages.

Please find on the following pages a detailed description of the functionality.

#### **Metrc Support Bulletin**

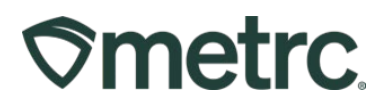

## Package Expiration Date

The Expired Product Functionality is directly tied to the Package level. To create a package using the Expired Product functionality, navigate to the Packages area on the navigational toolbar and select a source package. Then click the New Packages button - **see Figure 1**.

| ickages                 |                    |           |                   |         |              |                            |                                       |                |              |              |          |
|-------------------------|--------------------|-----------|-------------------|---------|--------------|----------------------------|---------------------------------------|----------------|--------------|--------------|----------|
| Active On Hold          | Inactive   Ir      | n Transit |                   |         |              |                            |                                       |                |              |              |          |
| New Packages            | Submit for Testing | Remediate | New Transfer      | Add Pr  | ocessing Job | Change Iten                | ns Change                             | Req'd LTBs A   | djust Change | Notes Finish | 1        |
| Tag                     | :                  | Src. H's  | Src. Pkg's        | :       | Src. Pj's    | Location :                 | Item :                                | Category :     | Item Strain  | Quantity :   | P.B. No. |
| ► Q 🔛 1A4FF010          | 0000072000000029   |           | 1A4FF010000007200 | 0000026 |              | Safe Room                  | Metrc<br>Brownies 100<br>mg           | Infused-Edible |              | 1 ea         |          |
| ► <b>Q III</b> 1A4FF010 | 0000072000000030   |           | 1A4FF010000007200 | 0000028 |              | New Location<br>Of Destiny | Metrc<br>Brownies 100<br>mg           | Infused-Edible |              | 1 ea         |          |
| 🕑 Q 🎛 1A4FF010          | 0000072000000026   |           | 1A4FF010000007200 | 0000025 |              | Safe Room                  | Metrc Brownie<br>Bite 5 pk -100<br>mg | Infused-Edible |              | 3 ea         | G0001    |

Figure 1: Selecting the Package to Add Expired Product Data

This will open the New Packages action window to enter the package information following the same process for creating new packages. However, there is a new field that allows an expiration date of that product within the package to be entered. Once all information has been entered appropriately, select the Create Packages button - **see Figure 2 below**.

#### **Metrc Support Bulletin**

# **⊘metrc**

| lew Packa      | ge # 1              |                   |           |             |                                    | (clear) |
|----------------|---------------------|-------------------|-----------|-------------|------------------------------------|---------|
| New Tag        | 1A4FF03000          | 0006A000000034    | ٩         | Package # 1 | 1A4FF03000006A00000033             | ۹ 🖸     |
| Location       | Package Roo         | m                 | Q         |             | Current Lab Testing State: Not Sub | mitted  |
| Item           | Infused Brow        | nie 50 mg         | Q         | Quantity    | 40 Each                            | ~       |
|                | tem                 |                   |           |             | <ul> <li>Finish Package</li> </ul> |         |
| Quantity       | 40                  | Each              | ~ Σ       | (contents)  |                                    |         |
| Note           |                     |                   |           |             |                                    |         |
| Package Date   | ■ 08/23/20          | 23 🗖              | today     |             |                                    |         |
| xpiration Date | <b>iii</b> 08/23/20 | 24 🗖              | +9 Months | 6           |                                    |         |
|                | Trade Sam           | ple               |           |             |                                    |         |
|                | Product Re          | quires Remediatio | n         |             |                                    |         |
| + 1            |                     |                   |           |             |                                    |         |
|                |                     |                   | _         |             |                                    |         |
|                | C                   | reate Packages    | Cancel    |             |                                    |         |
|                |                     |                   |           |             |                                    |         |

Figure 2: Creating a New Package with an Expiration Date

Once the new package has been created, that package will appear in the Packages grid. Now there is an Expiration Date column in the grid and the expiration date is now populated in that column - **see Figure 3 below**.

#### **Metrc Support Bulletin**

## **⊘metrc**.

| is Change I                 | Req'd LTBs    | A | djust   | Chan   | ige N | Votes | Fin  | iish |          |   |              |             |   |         | •   | •][•  | 7 - | ][≡•]      | + |
|-----------------------------|---------------|---|---------|--------|-------|-------|------|------|----------|---|--------------|-------------|---|---------|-----|-------|-----|------------|---|
| Item :                      | Category      | : | Item \$ | Strain | :     | Quan  | tity | :    | P.B. No. | : | Lab Testing  | <u>A.H.</u> | : | Date    | :   | Rcv'd | :   | Exp.       |   |
| Metrc<br>Brownies 100<br>mg | Infused-Edibl | е |         |        |       | 1 ea  |      |      |          |   | NotSubmitted | No          |   | 08/16/2 | 023 |       |     | 05/16/2024 | × |
| Metrc<br>Brownies 100<br>mg | Infused-Edibl | e |         |        |       | 1 ea  |      |      |          |   | NotSubmitted | No          |   | 08/16/2 | 023 |       |     | 08/16/2024 | × |

Figure 3: Expiration Date Column on the Packages Grid

The expiration date will give indicators of expiration as it progresses toward the expiration of the product. When a package's expiration date is within 10 days of expiration, that date of expiration in the Expiration Date column will be highlighted in orange. Once a package's expiration has been reached or surpassed it's the package's font will be red, and the Expiration Date will be highlighted in red to indicate to the user that the date has expired – **see Figure 4**.

- Orange = Nearing expiration (within 10 days)
- Red = Expired

| Тад                           |   | Src. H's            | ł | Src. Pkg's               |   | Src. Pj's | Location     | : | Item :              | 4           | Category :                                       | Item Str | ain | : | Quantity  | ł | P.B. No. | : | LT Status           | A | LH. I | 2 | A.R. | :   | Date     | :   | Rcv'd | <u>Exp.</u> ↓ | - |
|-------------------------------|---|---------------------|---|--------------------------|---|-----------|--------------|---|---------------------|-------------|--------------------------------------------------|----------|-----|---|-----------|---|----------|---|---------------------|---|-------|---|------|-----|----------|-----|-------|---------------|---|
| Q, # ABCDEF012345670000016157 |   | (multi-<br>harvest) |   | ABCDEF012345670000016156 | 5 |           | Packing Roon | n | ELE Test<br>123     | E<br>F<br>( | Exempt Liquid<br>Edible<br>Products<br>(Medical) |          |     |   | 100 fl oz |   |          |   | SubmittedForTesting | N | 0     | N | lo   |     | 02/16/20 | 024 |       | 11/08/2024    | 1 |
| Q # ABCDEF012345670000016158  | 8 |                     |   | ABCDEF012345670000016122 | 2 |           | Packing Room | n | Chocolate<br>Bar 1g | 1           | Infused Edible                                   |          |     |   | 2 ea      |   |          |   | TestPassed          | N | 0     | N | lo   | 101 | 02/23/20 | 24  |       | 03/01/202     | 1 |

Figure 4: Color Coding as Product Nears or Reaches Expiration

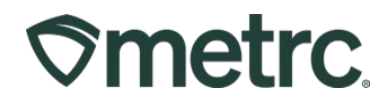

## Metrc Reports with Expiration Date

The additional data provided with the Expiration Date column. Functionality has been added as a column within the following reports - **see Figure 6**.

- Package Sales
- Inventory Point in Time
- Packages Inventory

| Package                  | Harvest            | Source Packages          | Item                    | Category                | Location       | Location Type            | Patient | Quantity   | Manifest   | P.B. | Prod. Batch No. | Lab Testing | A.H | Exp. Date  |
|--------------------------|--------------------|--------------------------|-------------------------|-------------------------|----------------|--------------------------|---------|------------|------------|------|-----------------|-------------|-----|------------|
| ABCDEF012345670000016174 | Red Runtz 022422   | ABCDEF012345670000016163 | Red Runtz Buds          | Buds                    | Sales Floor    | Default Location<br>Type |         | 50 g       | 0000013301 | No   |                 | TestPassed  | No  |            |
| 1A4FF03000000500000328   |                    | ABCDEF012345670000015443 | Joe's Brownies 50mg     | Infused Edible          | Sales Floor    | Default Location<br>Type |         | 49 ea      |            | No   |                 | TestPassed  | No  | 10/25/2025 |
| 1A4FF03000000500000324   |                    | ABCDEF012345670000015444 | Test Weight Concentrate | Test Concentrate Weight | Sales Floor    | Default Location<br>Type |         | 0.0009 g   |            | Yes  | Testing123      | TestPassed  | No  |            |
| 1A4FF03000000500000325   |                    | 1A4FF03000000500000324   | Test Weight Concentrate | Test Concentrate Weight | Sales Floor    | Default Location<br>Type |         | 1.0001 g   |            | No   |                 | TestPassed  | No  |            |
| ABCDEF012345670000016169 | Red Runtz 022422   | ABCDEF012345670000016163 | Red Runtz Buds          | Buds                    | Sales Floor    | Default Location<br>Type |         | 1.98 g     | 0000013101 | No   |                 | TestPassed  | Yes |            |
| ABCDEF012345670000016170 | Red Runtz 022422   | ABCDEF012345670000016163 | Red Runtz Buds          | Buds                    | Sales Floor    | Default Location<br>Type |         | 3 g        | 0000013202 | No   |                 | TestPassed  | Yes |            |
| ABCDEF012345670000015444 |                    | ABCDEF012345670000015440 | Test Weight Concentrate | Test Concentrate Weight | Vault          | Default Location<br>Type |         | 13.9939 g  |            | No   |                 | TestPassed  | No  |            |
| ABCDEF012345670000015442 |                    | ABCDEF012345670000015440 | Metrc 1G Vape Cartridge | Concentrate (Each)      | Test MMD HH:MM | Default Location<br>Type |         | 0 ea       |            | No   |                 | TestPassed  | No  | 07/08/2024 |
| AD0005504004507000045407 | 1000016-0111-0-001 | 10005504004507000045040  | MARCH PLAN              | 0.4                     | Teres .        | Defends to another       |         | 770 4005 - |            |      |                 | T           |     |            |

Figure 7: Use by Date in Package Inventory Reports

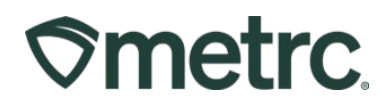

### Metrc resources

If you have any questions, or need additional support, the following resources are available:

**Contact Metrc Support** by using the new full-service system – Service Cloud – by navigating to <u>Support.Metrc.com</u>, or from the Metrc System, click the Support area dropdown on the navigational toolbar and click support.metrc.com to redirect to the portal.

*Please note*: If accessing the portal for the first time, a username (which is established when logging in), the respective state and "Facility license number", and a valid email to set a password are required.

**Metrc Learn:** Metrc Learn was recently redesigned to offer interactive educational opportunities to enhance Metrc system users' skills and provide various training options based on experience level.

In addition, the learning system is organized into facility-specific programs made up of various courses. To login or register for an account, visit <u>Metrc Learn</u>.

Access additional resources: In the Metrc system, click on the Support area dropdown on the navigational toolbar and select the appropriate resource, including educational guides, manuals, and more.

Thank you for your continued partnership.